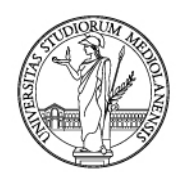

### App lezioniUnimi: come prenotare il tuo posto in aula

#### Prenotazione del posto in aula

L'Università degli studi di Milano mette a disposizione degli studenti due differenti modalità per la prenotazione del posto in aula: attraverso una app e attraverso il Portale Orari.

#### 1. App lezioniUnimi

La app lezioniUnimi, disponibile per Android e IOS, può essere scaricata ricercandola sui rispettivi store oppure attraverso i link disponibili a questa pagina:

https://www.unimi.it/it/studiare/frequentare-un-corso-di-laurea/seguire-il-percorso-distudi/orari-delle-lezioni

**Importante:** chi aveva già installato la app deve aggiornarla per fruire della funzionalità di prenotazione.

Le schermate esemplificative di questa guida si riferiscono alla versione Android della app. La versione IOS ha aspetto analogo.

#### Installazione

Una volta installata, la app mostra la schermata iniziale, nella quale la funzione di prenotazione "Prenota posto" è visibile in basso:

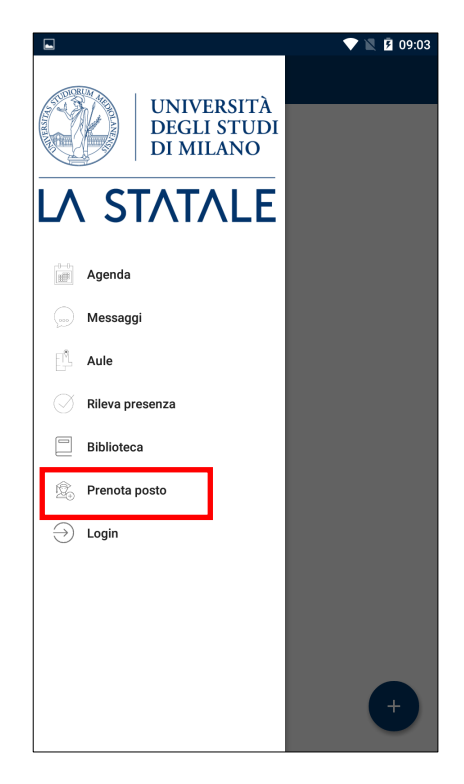

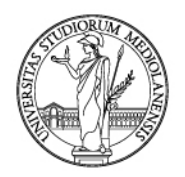

### Login

Selezionando sia "Prenota posto" che "Login", ultime voci del menu, la app richiede di effettuare l'autenticazione. Inserire le credenziali di Ateneo. E' necessario fare questa operazione solo una volta, a meno che non si effettui successivamente il logout.

|                      | 💎 🖹 99:06                                                                 |                                                                                                    | 💎 🖹 💆 09:07                                                         |
|----------------------|---------------------------------------------------------------------------|----------------------------------------------------------------------------------------------------|---------------------------------------------------------------------|
| =                    | Prenota il tuo posto                                                      | UNIVERSITÀ<br>DEGLI STUDI<br>DI MILANO                                                                                        |                                                                     |
|                      |                                                                           | Autenticazione                                                                                                    | <b>0</b>                                                            |
|                      |                                                                           | maria.unimia@studenti.u                                                                                                    | nimi.it                                                             |
|                      |                                                                           | Studenti [@studenti.unimi                                                                                                    | .it] -                                                              |
|                      | Devi essere loggato per accedere alla pagina di<br>Prenotazione del posto |                                                                                                    | Mostra                                                              |
| ACCEDI COME STUDENTE |                                                                           | 🕑 Ricordami                                                                                                    |                                                                     |
|                      |                                                                           | Entra                                                                                                    |                                                                     |
|                      |                                                                           | Non ricordi la password o il nome utent<br>Registrati al portale come utente ester                                            | e?                                                                  |
|                      |                                                                           | regional a portale come utente esten                                                                                          | -                                                                   |
|                      |                                                                           | Trasparenza Accessibilità Privacy e cookie Note legali                                                                        |                                                                     |
|                      |                                                                           | UNIVERSITA DEGLI S'<br>Via Festa del Perdono 7 - 20122<br>Posta Elettronica<br>C.F. 80012650158 - PL<br>C.F. 80012650158 - PL | VII ANO<br>Vilano, tel. +39 02503 111<br>Certificata<br>03064870151 |

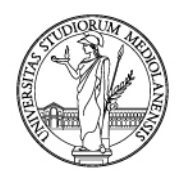

### Creazione del profilo

Al primo utilizzo è necessario creare un profilo nel quale definire quali corsi si vogliono seguire in presenza. Per farlo, selezionare "Prenota posto" e nella schermata successiva "Nuova prenotazione".

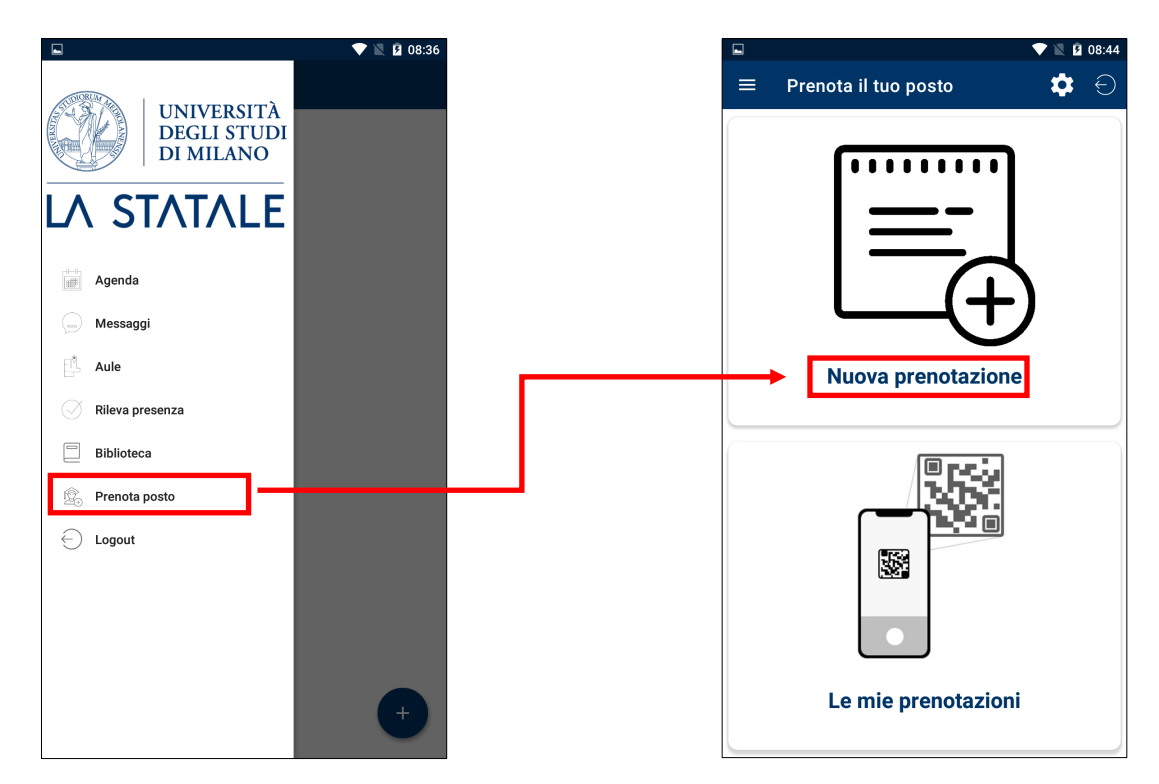

Importante: è possibile definire il profilo anche cliccando sull'icona ingranaggio in alto a destra.

Nella schermata successiva, utilizzare i menu per selezionare il corso di proprio interesse e cliccare la freccia verso destra in alto.

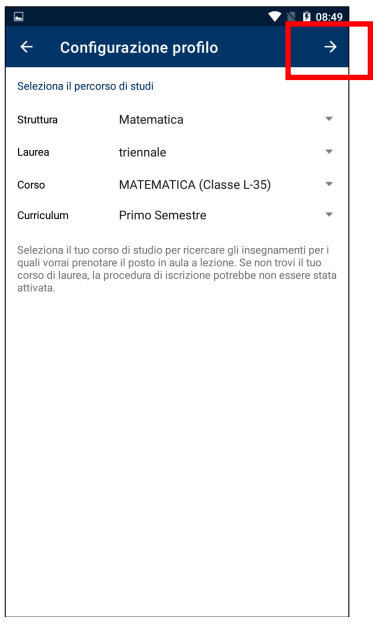

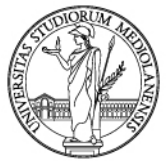

La app mostra tutti gli insegnamenti: selezionare quelli di proprio interesse e confermare la scelta con l'icona di salvataggio in alto a destra.

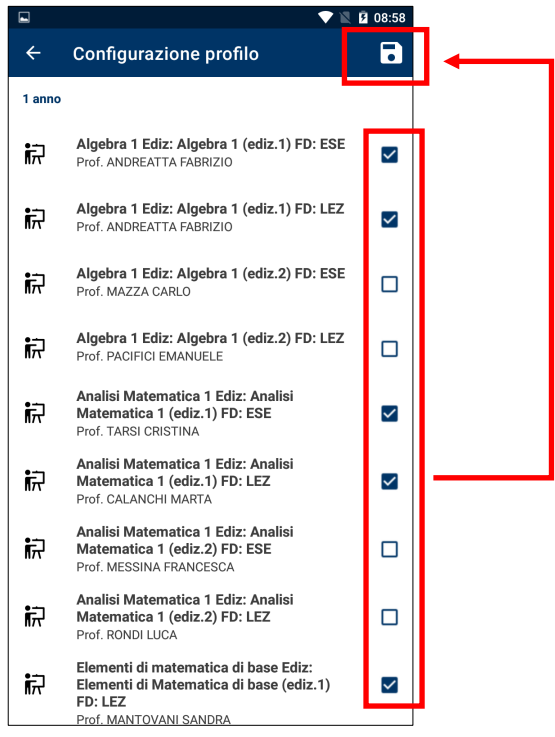

Quando si salva il profilo, la app chiede l'indirizzo email al quale si vogliono ricevere le comunicazioni relative alle proprie prenotazioni. Viene proposto l'indirizzo mail di Ateneo, ma può essere modificato.

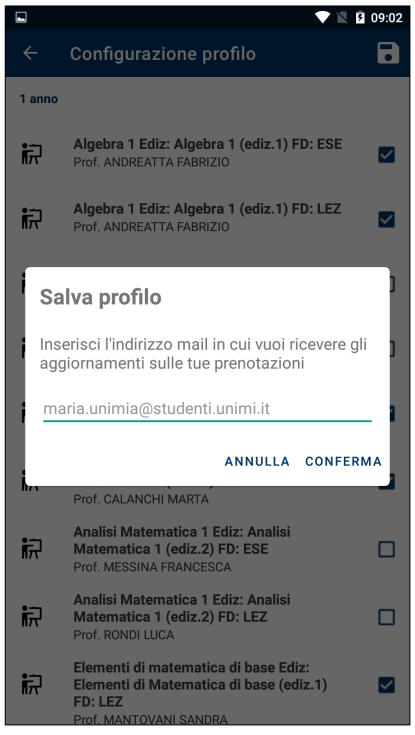

Il profilo è a questo punto completato.

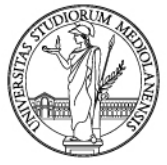

#### Prenotazione del posto in aula

Attraverso la voce di menu "Prenota posto" è ora possibile effettuare la prenotazione. Cliccando su "Prenota posto" la app mostra tutte le lezioni in presenza previste nei successivi 7 giorni dei corsi selezionati nel proprio profilo. Per effettuare la prenotazione è sufficiente cliccare la voce "Prenota". La app mostra alcune informazioni ed invia una mail riepilogativa all'indirizzo indicato nel profilo.

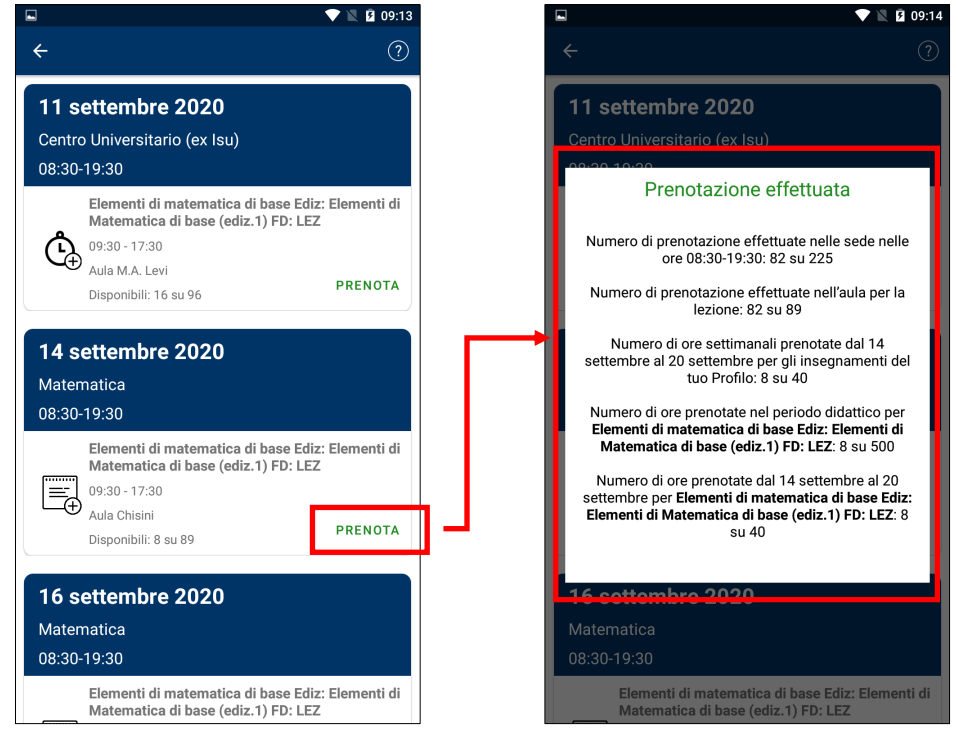

Il posto è riservato, non resta che presentarsi in aula il giorno della lezione.

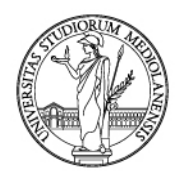

### Gestione del profilo

È possibile in qualsiasi momento aggiungere o togliere i corsi seguiti, o anche eliminare completamente il proprio profilo. Per farlo, usare la funzione "Prenota posto" e cliccare sull'icona ingranaggio in alto a destra. Successivamente selezionare i tre puntini in alto a destra per selezionare la funzione desiderata.

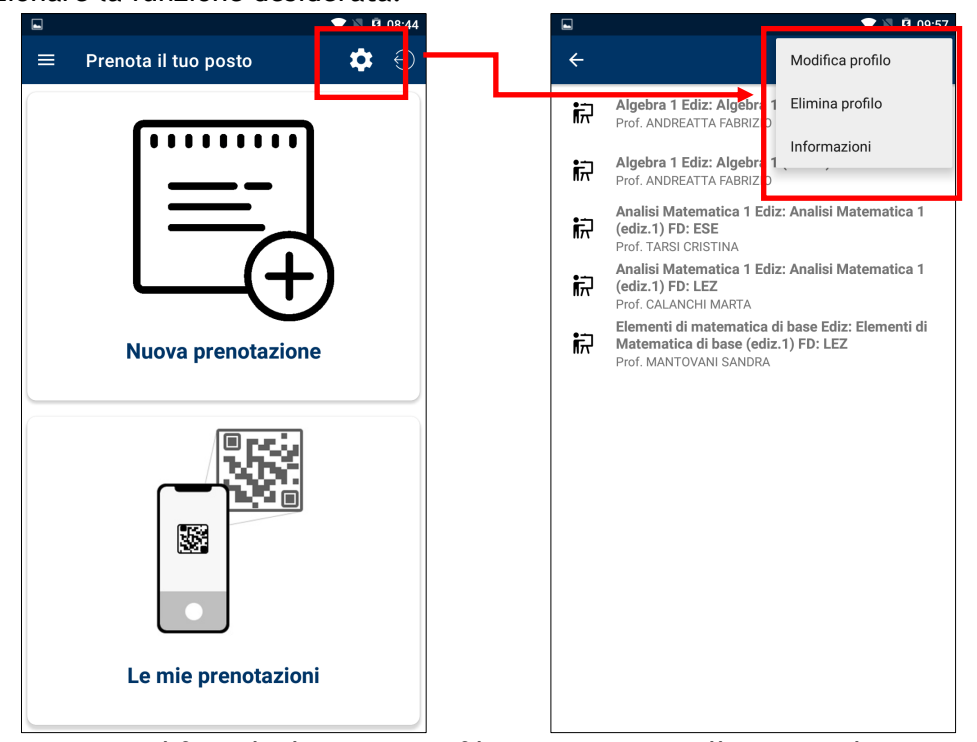

**Importante**: modificando il proprio profilo, verranno annullate tutte le prenotazioni future effettuate per i corsi che vengono deselezionati.

Importante: eliminando il proprio profilo, verranno annullate tutte le prenotazioni future.

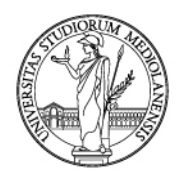

#### Gestione delle prenotazioni

Cliccando su "Prenota posto" e successivamente su "Le mie prenotazioni" la app visualizza le prenotazioni già effettuate. E' possibile consultare quelle passate ed eliminare quelle future cliccando su "Annulla".

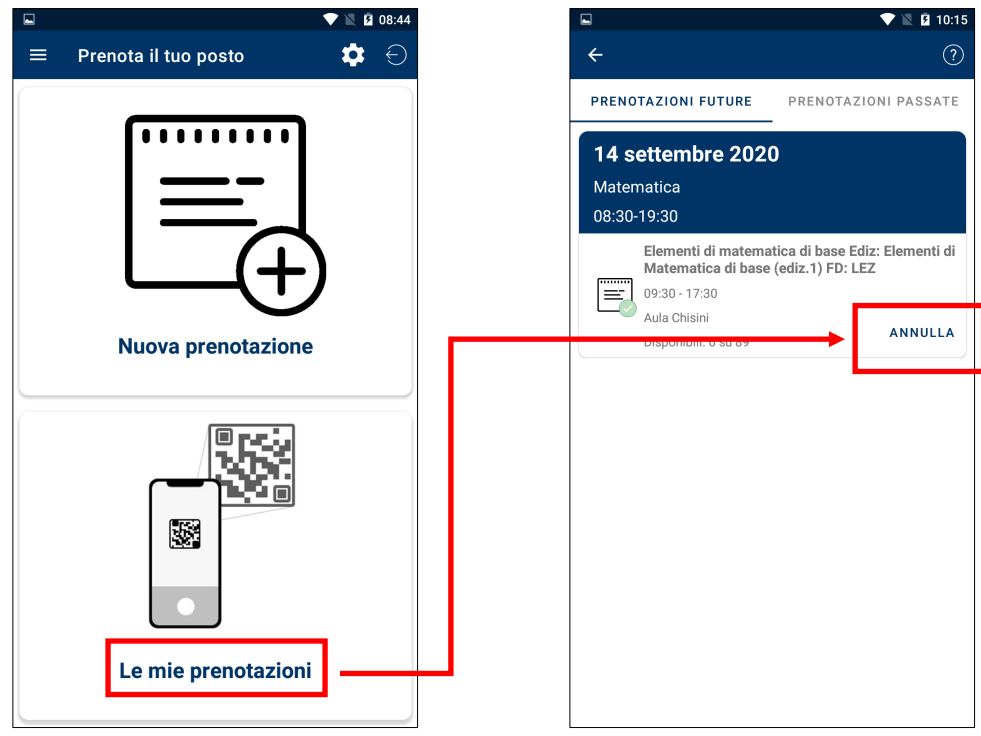

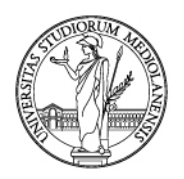

### 2. Portale Orari

Collegandosi a <u>https://easystaff.divsi.unimi.it/PortaleStudenti/</u> è possibile prenotare il proprio posto in aula utilizzando le funzioni del blocco "Prenota il tuo posto a lezione".

| UNIVERSITÀ<br>DEGLI STUDI<br>DI MILANO |                                                                                                    |  |  |  |  |  |  |  |
|----------------------------------------|----------------------------------------------------------------------------------------------------|--|--|--|--|--|--|--|
| ŵ                                      | Home page                                                                                                    |  |  |  |  |  |  |  |
| Î                                      | Il servizio è stato aggiornato, per visualizzare correttamente la pagina ricaricala cancellando i dati di navigazione (tasti CTRL+SHIFT+R da PC o cancella i dati di naviazi                                                                                                    |  |  |  |  |  |  |  |
| ø<br>P                                 | Didattica, pianificazione primo semestre 2020/21<br>Sui siti dei corsi di studio si trovano le prime indicazioni sulle modalità di svolgimento delle attività che riprendono in presenza e di quelle che proseguono da remoto, put<br>https://www.unimi.it/it/studiare/frequentare-un-corso-di-laurea/seguire-il-percorso-di-studi/didattica-pianificazione-primo-semestre-2020/21    |  |  |  |  |  |  |  |
|                                        | Educational activities, first semester 2020/21 planning<br>The website for each study programme sets out information on how the activities will be recommenced, for both online and onsite lessons; these will be available in the N<br>https://www.unimi.it/en/study/bachelor-and-master-study/following-your-programme-study/educational-activities-first-semester-2020/21-planning |  |  |  |  |  |  |  |
|                                        | Benvenuto nell'Agenda WEB dell'Università degli Studi di Milano                                                                                                    |  |  |  |  |  |  |  |
|                                        | Orario delle lezioni<br>• Per corso di studio<br>• Per docente<br>• Per insegnamento Appelli d'esame Occupazione delle aule Occupazione delle aule                                                                                                    |  |  |  |  |  |  |  |
|                                        | Prenota il tuo posto a<br>lezione<br>• Nuova prenotazione<br>• Le mie prenotazioni<br>• Gestisci il tuo profilo Lista degli eventi filtrata<br>per sede, tipo, stato o<br>parola chiave                                                                                                    |  |  |  |  |  |  |  |
|                                        | Potrai ottenere maggiori informazioni sugli eventi (mappe, dati di contatto del docente, elenco degli eventi, etc)<br>cliccando su ogni cella.                                                                                                    |  |  |  |  |  |  |  |

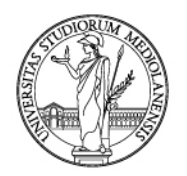

# Analogamente a quanto spiegato per la app, è necessario definire un profilo autenticandosi e selezionando i corsi di interesse.

| Gestisci il tuo profilo italiano english español 🔍 Ricerca                                                                                                    |                                                                |                             |                                       |  |  |  |  |
|----------------------------------------------------------------------------------------------------|----------------------------------------------------------------|-----------------------------|---------------------------------------|--|--|--|--|
| « Indietro<br>Prenota il tuo posto a lezione » Gestisci il tuo profilo » Aggiungi il profilo                                                                           |                                                                |                             |                                       |  |  |  |  |
| Cerca gli insegnamenti  Mostrahascondi parametri di ricerca Selezione di sturito per dicercare di insegnamenti per i quali vorrai prenotare il posto in aula a lezione |                                                                |                             |                                       |  |  |  |  |
| Se non trovi il tuo corso di laurea, la procedura di is                                                                                                    | crizione potrebbe non essere stata attivata.                   | Carro di Studio:            | Bariada didattiaa:                    |  |  |  |  |
| Matematica                                                                                                    | triennale                                                      | MATEMATICA (Classe L-35)    | Primo Semestre                        |  |  |  |  |
|                                                                                                    | [                                                              | Cerca                       |                                       |  |  |  |  |
| Seleziona gli insegnamenti per cui vuoi prenotare le lezioni                                                                                                    |                                                                |                             |                                       |  |  |  |  |
| Anno 0                                                                                                    |                                                                |                             |                                       |  |  |  |  |
| Algebra 3 Ediz: Unica FD: ESE                                                                                                    |                                                                | VENERUCCI RODOLFO, SEVESO M | VENERUCCI RODOLFO, SEVESO MARCO ADAMO |  |  |  |  |
| Algebra 3 Ediz: Unica FD: LEZ                                                                                                    |                                                                | VENERUCCI RODOLFO, SEVESO M | VENERUCCI RODOLFO, SEVESO MARCO ADAMO |  |  |  |  |
|                                                                                                    | Geometria 5 Ediz: Unica Mod: Geometria 5 (mod/02) FD: ESE      | CAMERE CHIARA               |                                       |  |  |  |  |
|                                                                                                    | Geometria 5 Ediz: Unica Mod: Geometria 5 (prima parte) FD: LEZ | COLOMBO ELISABETTA          |                                       |  |  |  |  |

La funzione "Nuova prenotazione" mostra le lezioni previste in presenza e permette di riservare un posto.

| Prenota il tuo posto a lezione                                                                                                    |                         |  |  |  |  |
|----------------------------------------------------------------------------------------------------|-------------------------|--|--|--|--|
| « Indietro<br><b>Prenota il tuo posto a lezione » Nuova prenotazione</b><br>Di seguito l'elenco delle lezioni per le quali potrai prenotare il posto a lezione in aula; ricordiamo che le lezioni che si svolgono completamente a distanza non saranno riportate in elenco.<br>Per visualizzare l'orario completo delle tue lezioni della settimana odierna clicca su <b>» Consulta il tuo orario</b> |                         |  |  |  |  |
| Lunedì 14 Settembre 2020<br>Sede: Matematica<br>Turno: 08:30 - 19:30                                                                                                    |                         |  |  |  |  |
| Elementi di matematica di base Ediz: Elementi di Matematica di<br>09:30 - 17:30<br>Aula Chisini                                                                                                    | i base (ediz.1) FD: LEZ |  |  |  |  |
| » Ci sono 6 posti disponibili su 89 «                                                                                                    |                         |  |  |  |  |
| Prenotazione effettuata » Annulla la tua prenotazion                                                                                                    | le                      |  |  |  |  |
| Mercoledi 16 Settembre 2020<br>Sede: Matematica<br>Turno: 08:30 - 19:30                                                                                                    |                         |  |  |  |  |
| Elementi di matematica di base Ediz: Elementi di Matematica di<br>09:30 - 17:30<br>Aula Chisini                                                                                                    | i base (ediz.1) FD: LEZ |  |  |  |  |
| » Ci sono 27 posti disponibili su 89 «.                                                                                                    |                         |  |  |  |  |
| » Verifica e prenota il tuo posto                                                                                                    |                         |  |  |  |  |

**Importante:** l'interfaccia web è di tipo *responsive* e quindi è adatta all'utilizzo anche su smartphone e tablet.

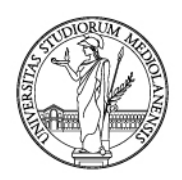

### 3. Riferimenti

Per domande di tipo organizzativo: rivolgersi alla segreteria didattica del corso

Per problemi tecnici: scrivere a app@unimi.it